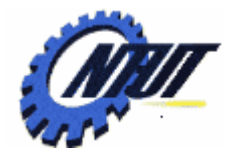

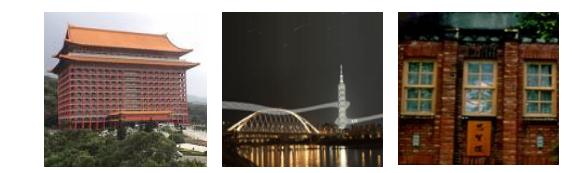

# Class 6 VHDL Introduction

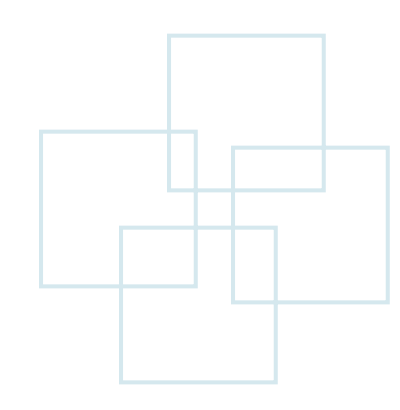

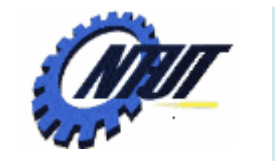

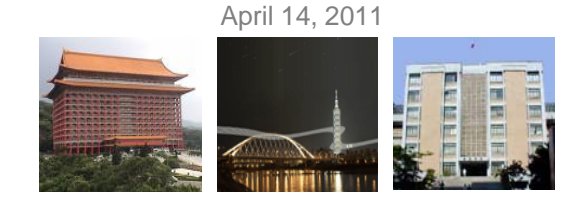

#### **VHDL ENTITY and ARCHITECTURE**

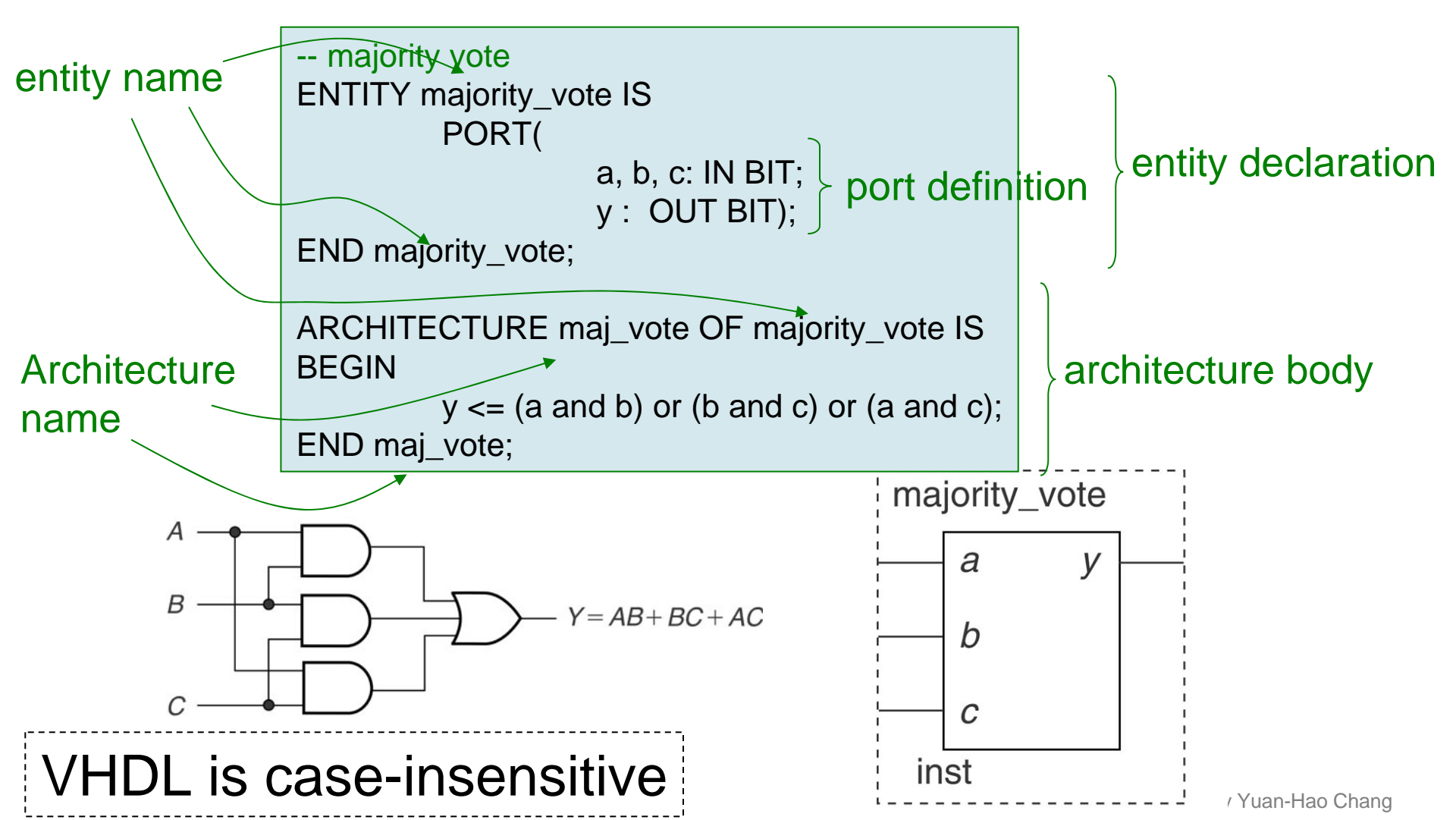

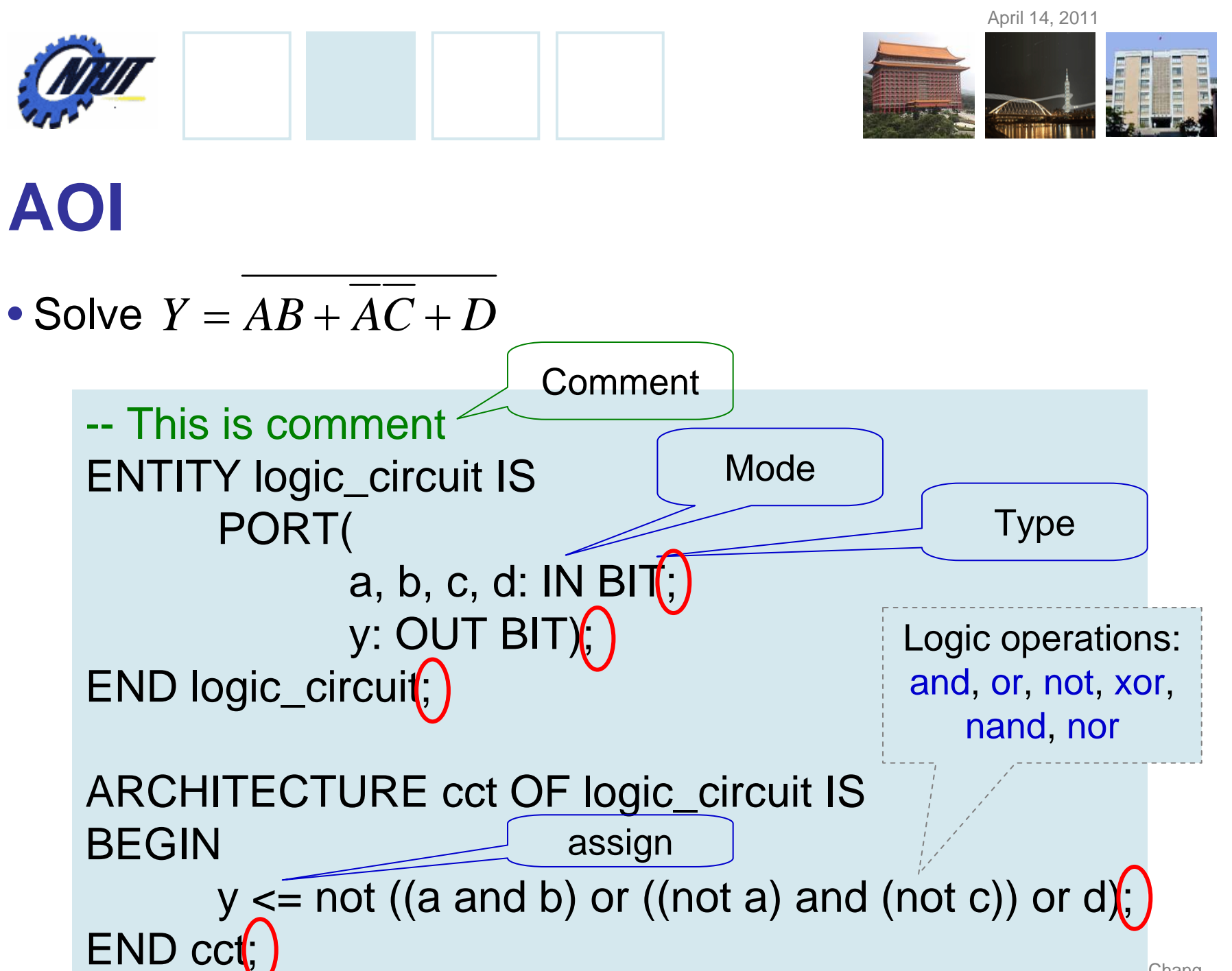

| Î    |
|------|
| 1050 |
|      |

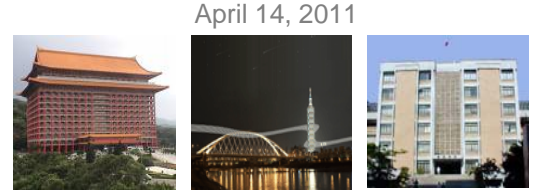

#### **Modes and Types**

• Modes:

BUFFER is the same as OUT, but allows to be fed back to the CPLD logic to be reused by another function.

– IN, OUT, INOUT, BUFFER

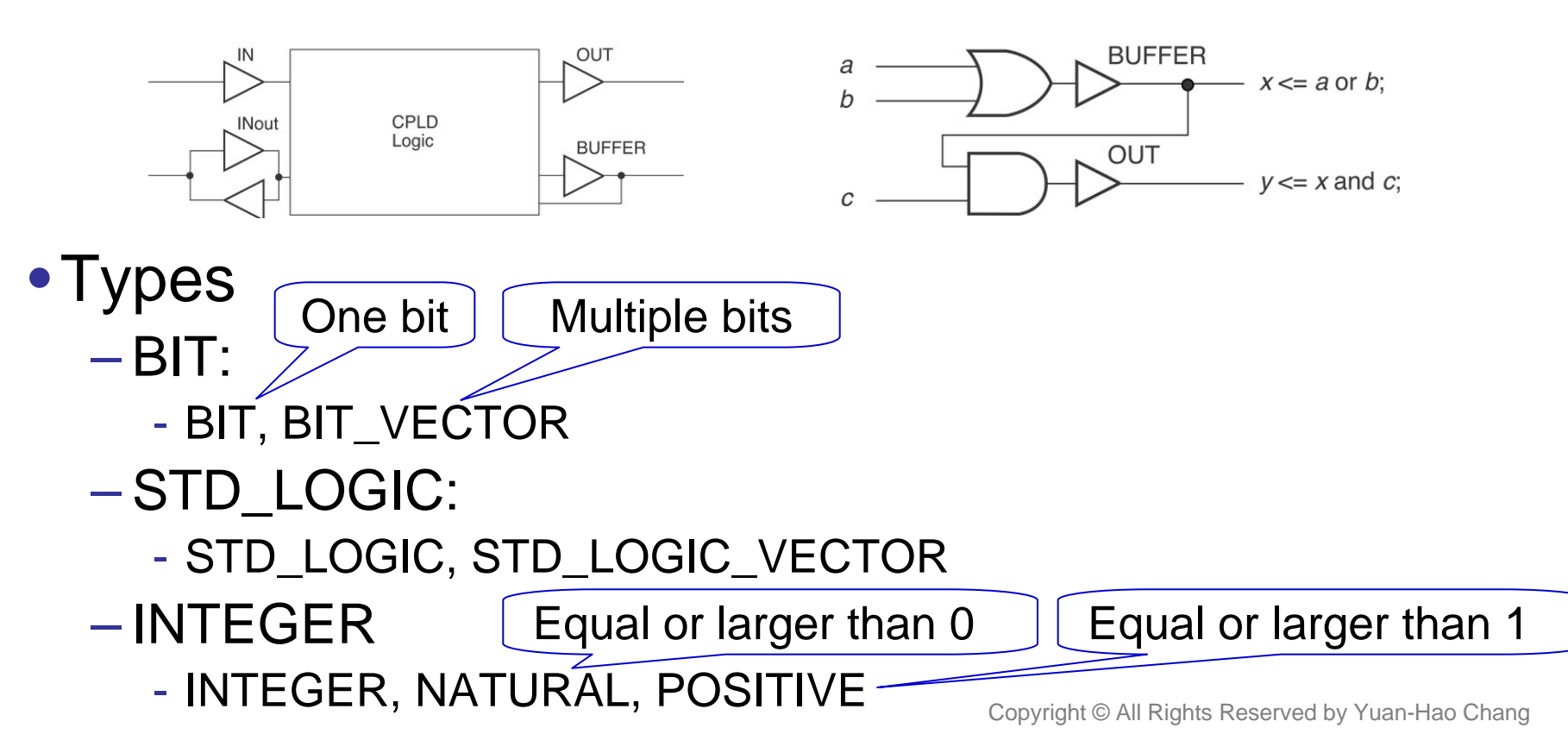

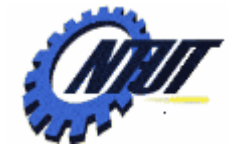

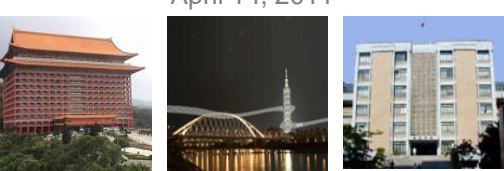

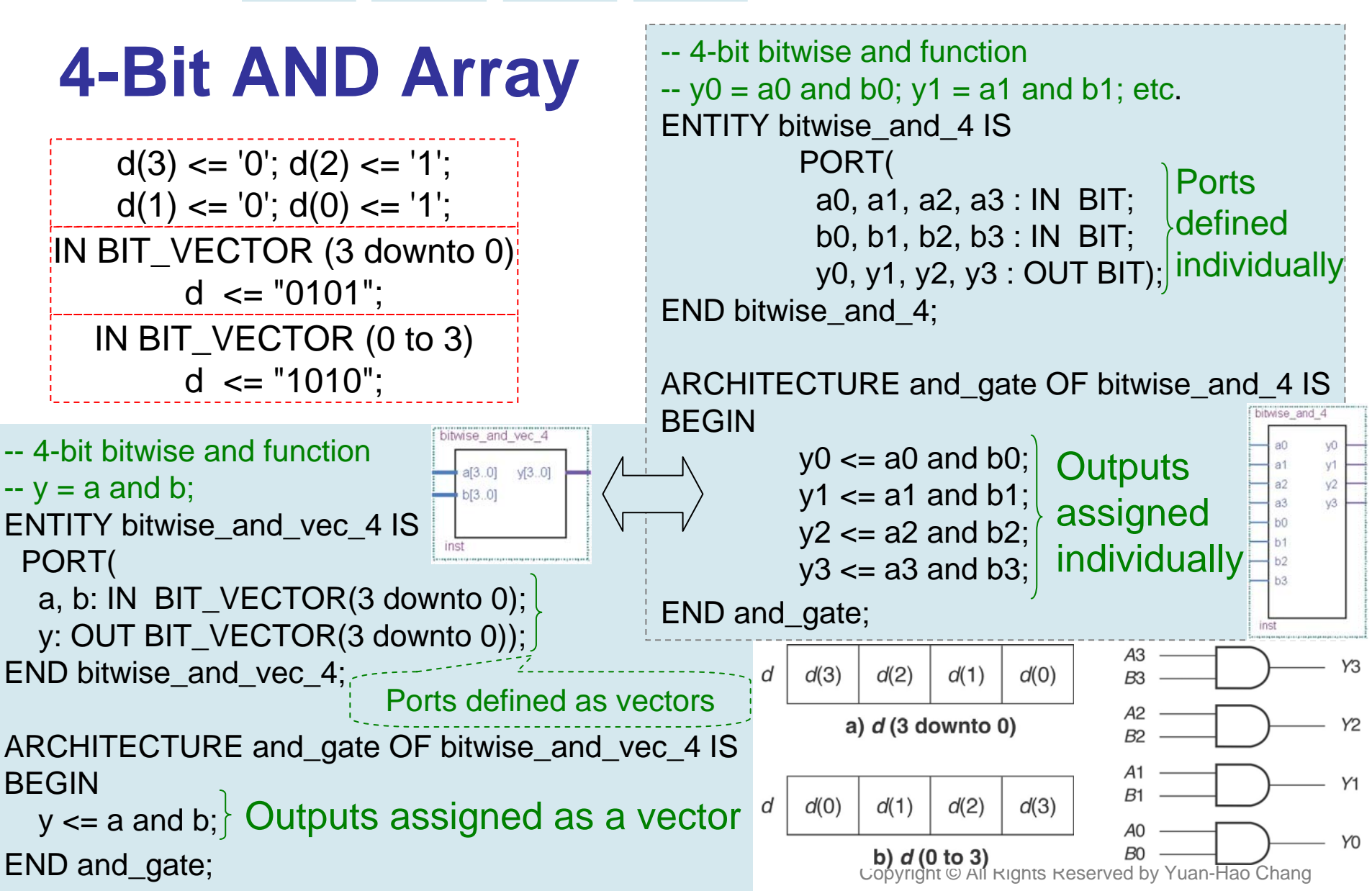

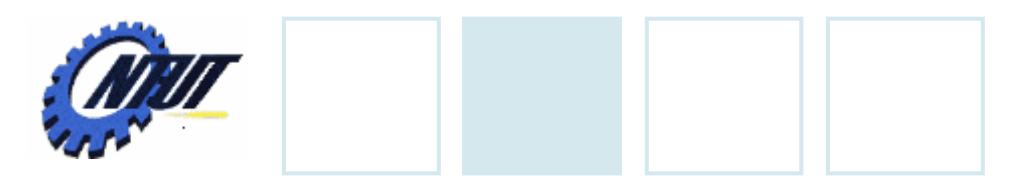

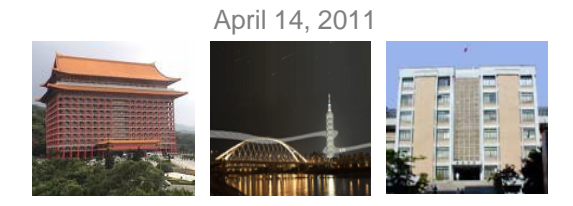

#### WITH ... SELECT

|   | $D_2$ | <b>D</b> <sub>1</sub> | D <sub>0</sub> | Y |
|---|-------|-----------------------|----------------|---|
| 0 | 0     | 0                     | 0              | 0 |
| 0 | 0     | 0                     | 1              | 0 |
| 0 | 0     | 1                     | 0              | 0 |
| 0 | 0     | 1                     | 1              | 1 |
| 0 | 1     | 0                     | 0              | 0 |
| 0 | 1     | 0                     | 1              | 0 |
| 0 | 1     | 1                     | 0              | 1 |
| 0 | 1     | 1                     | 1              | 0 |
| 1 | 0     | 0                     | 0              | 0 |
| 1 | 0     | 0                     | 1              | 1 |
| 1 | 0     | 1                     | 0              | 0 |
| 1 | 0     | 1                     | 1              | 0 |
| 1 | 1     | 0                     | 0              | 1 |
| 1 | 1     | 0                     | 1              | 0 |
| 1 | 1     | 1                     | 0              | 0 |
| 1 | 1     | 1                     | 1              | 0 |

| ENTITY select_example IS<br>PORT(<br>d: IN BIT_VECTOR(3 downto 0); |    |
|--------------------------------------------------------------------|----|
| y. OUT BIT),<br>END coloct exemple: Select v based on              | Ь  |
| END Select_example, (Colocity buood on                             |    |
| ARCHITECTURE cct OF select example                                 | IS |
| BEGIN d(3) d(0)                                                    |    |
| WITH d SELECT                                                      |    |
| y <= '1' WHEN "Ŏ011",                                              |    |
| '1' WHEN "0110",                                                   |    |
| '1' WHEN "1001",                                                   |    |
| '1' WHEN "1100",                                                   | ×. |
| '0' WHEN others; Default is                                        |    |
| END cct; Value of y required                                       |    |

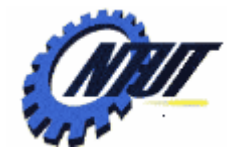

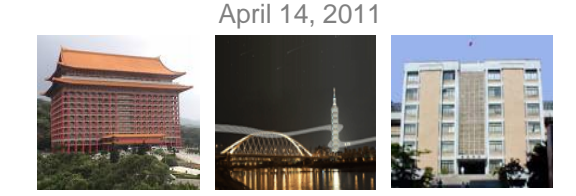

#### **STD\_LOGIC and STD\_LOGIC\_VECTOR**

#### STD\_LOGIC is also called IEEE Std.1164 Multi-Valued Logic

• To use STD\_LOGIC, we must include the package:

LIBRARY ieee; USE ieee.std\_logic\_1164.ALL;

- 'U' Uninitialized
- 'X' Forcing Unknown
- '0' Forcing 0
- '1' Forcing 1
- 'Z' High Impedance
- 'W' Weak Unknown
- L' Weak 0 (pull-down resistor)
- 'H' Weak 1 (pull-up resistor)
- '-' Don't Care

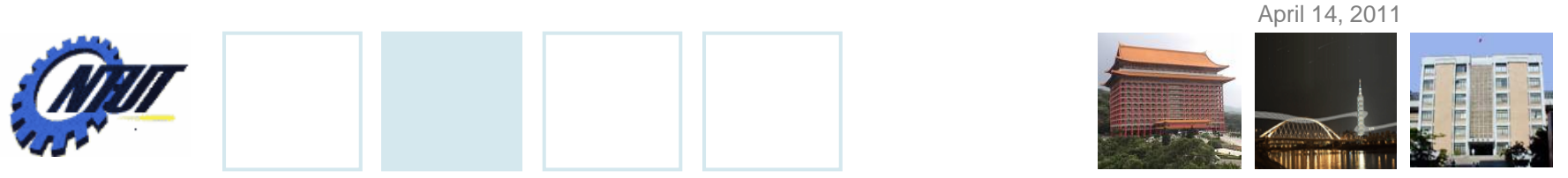

#### STD\_LOGIC and STD\_LOGIC\_VECTOR (Cont.)

```
LIBRARY ieee;
USE ieee.std_logic_1164.ALL;
```

```
ENTITY bitwise_and_std_4 IS

PORT(

a, b: IN STD_LOGIC_VECTOR(3 downto 0);

y: OUT STD_LOGIC_VECTOR(3 downto 0));

END bitwise_and_std_4;
```

```
ARCHITECTURE and gate OF bitwise and std 4 IS BEGIN
```

y <= a and b;

END and\_gate;

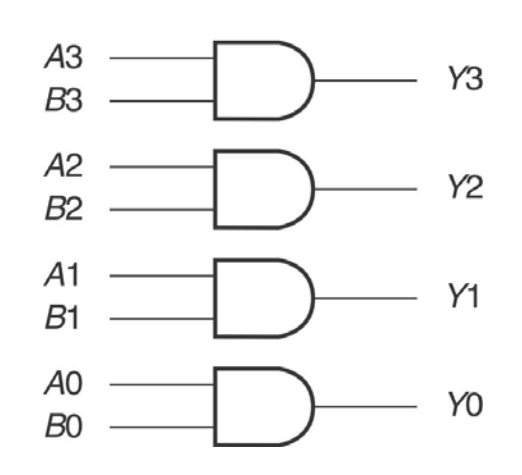

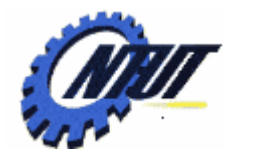

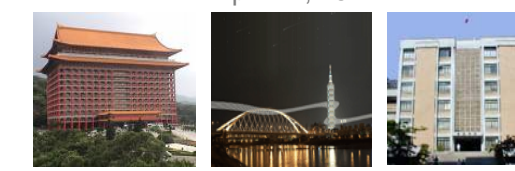

#### **Tristate**

| LIBRARY ieee;                         |
|---------------------------------------|
| USE ieee.std_logic_1164.ALL;          |
| ENTITY quad_tri IS                    |
|                                       |
| a: IN STD_LOGIC_VECTOR(3 downto 0);   |
| g: IN STD_LOGIC;                      |
| y: OUT STD_LOGIC_VECTOR(3 downto 0)); |
| END quad_tri;                         |
| ARCHITECTURE quad_buff OF quad_tri IS |
| BEGIN                                 |
|                                       |

WITH g SELECT y <= a WHEN '0', "ZZZZ" WHEN others; END quad\_buff;

| Y1         | Y2          | Y3         | Y4         | G |
|------------|-------------|------------|------------|---|
| A1         | A2          | <b>A3</b>  | A4         | 0 |
| <b>'Z'</b> | <b>'Z</b> ' | <b>'Z'</b> | <b>'Z'</b> | 1 |

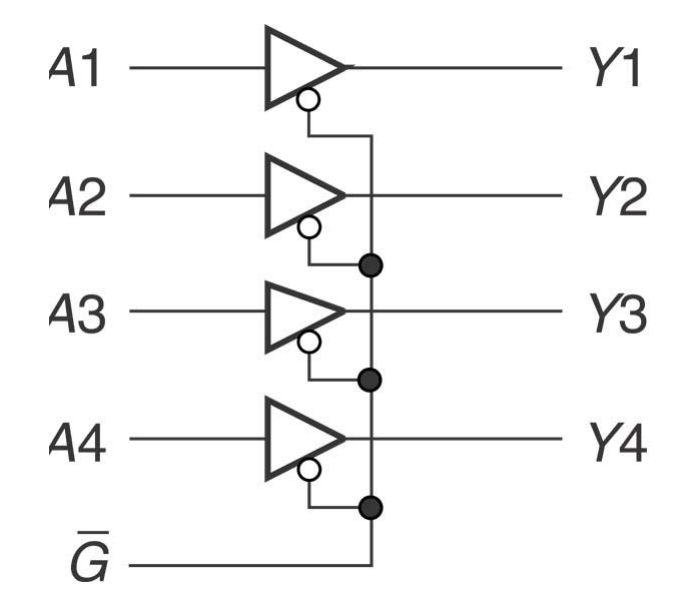

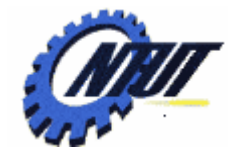

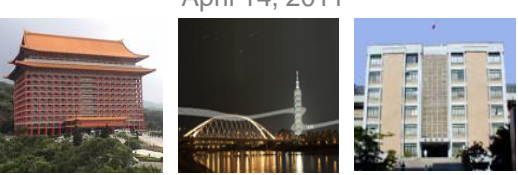

| INTEGER                                                                                                    | LIBRARY ieee;<br>USE ieee.std_logic_1164.ALL;                                                                                                    |                                              |                            |
|----------------------------------------------------------------------------------------------------|----------------------------------------------------------------------------------------------------|----------------------------------------------|----------------------------|
| LIBRARY ieee;<br>USE ieee.std_logic_1164.ALL;<br>ENTITY truth_table IS<br>PORT(<br>d: IN INTEGER RANGE 0 to 7;           | ENTITY truth_table IS<br>PORT(<br>d: IN <b>STD_LOGIC_VECTOR(2 downto 0)</b><br>y: OUT STD_LOGIC);<br>END truth_table;<br>ARCHITECTURE a OF truth table IS                    |                                              |                            |
| y: OUT STD_LOGIC);<br>END truth_table;<br>ARCHITECTURE a OF truth_table IS<br>BEGIN<br>WITH d SELECT<br>y <= '1' WHEN 1, | BEGIN $D_2$ $D_1$ WITH d SELECT $y <= `1'$ WHEN "001",         `1'       WHEN "101", $0$ $0$ `1'       WHEN "110", $0$ $1$ `0'       WHEN others; $0$ $1$ END a; $1$ $0$ $1$ | D <sub>0</sub><br>0<br>1<br>0<br>1<br>1<br>0 | Y<br>0<br>1<br>0<br>0<br>0 |
| '1' WHEN 5,<br>'1' WHEN 6,<br>'0' WHEN others;<br>END a;<br>STD LOGIC                                                    | 1 0<br>1 1<br>1 1<br>1 1                                                                                                    | 1<br>0<br>1                                  | 1<br>1<br>0                |

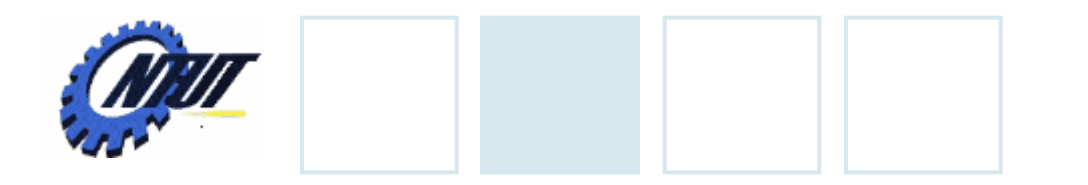

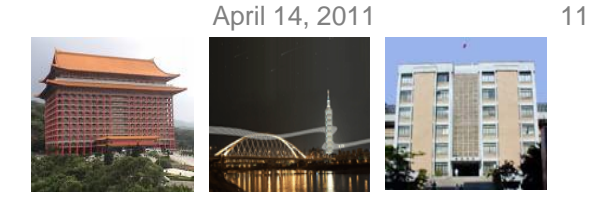

# • SIGNAL can bundle inputs or outputs into a single group.

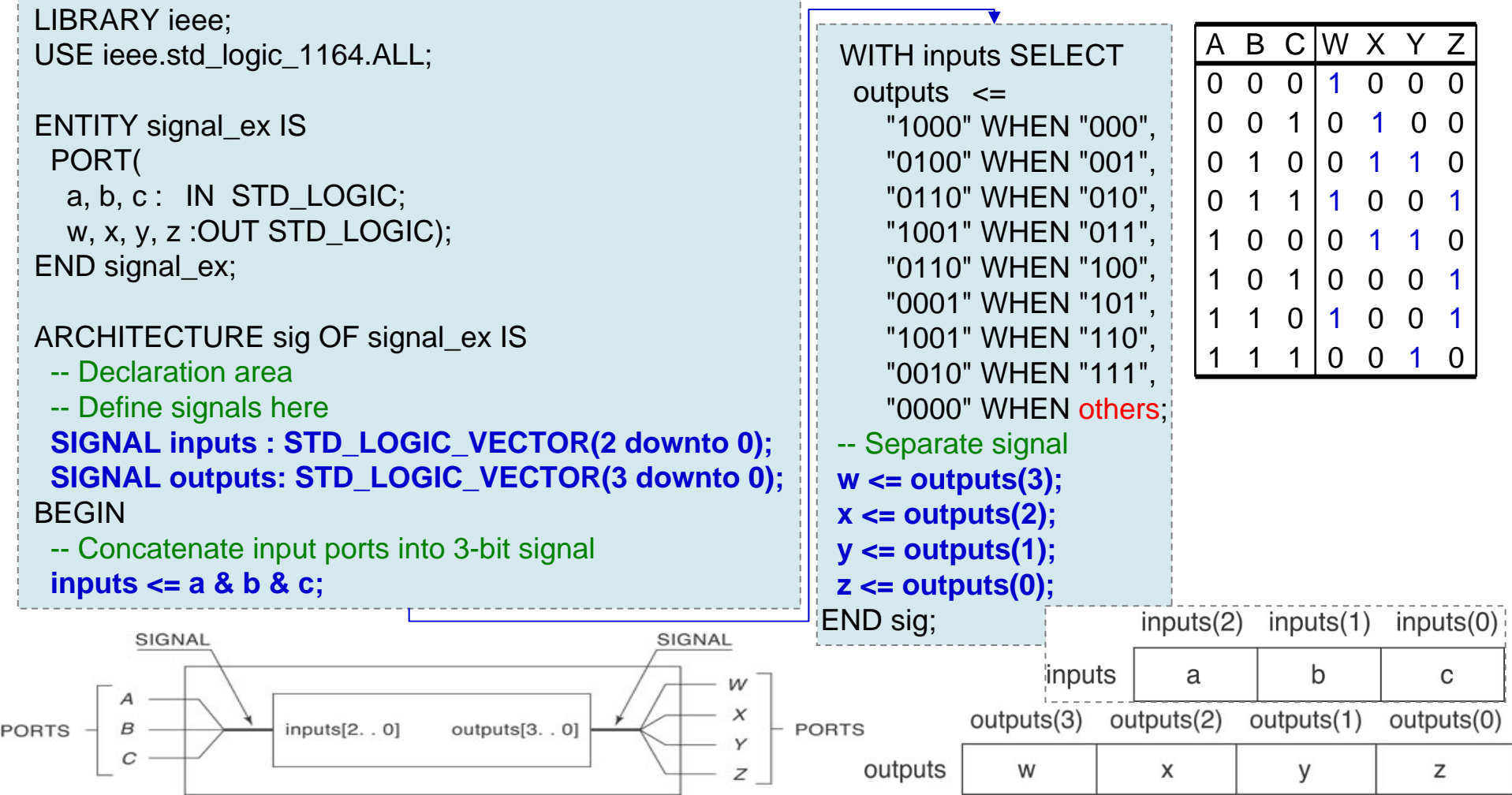

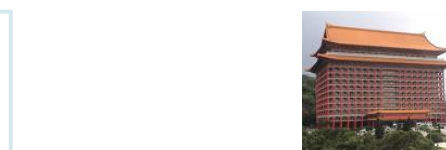

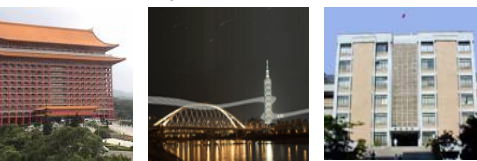

## Single-Bit SIGNAL

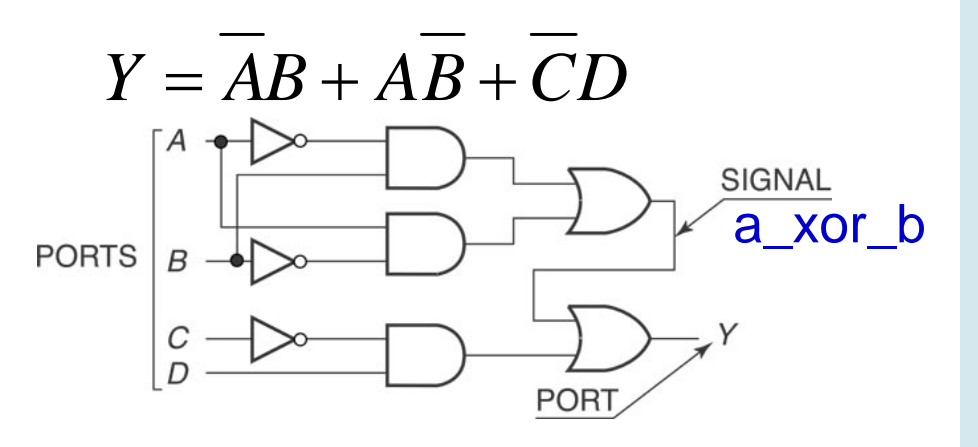

--Combine single-bit and multiple-bit signals:

d:IN STD\_LOGIC\_VECTOR(2 downto 0); enable: IN STD LOGIC;

```
SIGNAL inputs: STD_LOGIC_VECTOR (3 downto 0);
```

inputs <= enable & d; -- combine

LIBRARY ieee; USE ieee.std\_logic\_1164.ALL;

```
ENTITY signal_ex2 IS
 PORT(
  a, b, c, d : IN STD_LOGIC;
  y:OUT STD_LOGIC);
END signal_ex2;
```

ARCHITECTURE cct of signal\_ex2 IS -- Declare signal SIGNAL a\_xor\_b : STD\_LOGIC; **BEGIN** -- Define signal in terms of ports a and b  $a\_xor\_b <= ((not a) and b) or (a and (not b));$ -- Combine signal with ports c and d  $y \le a_xor_b$  or ((not c) and d); END cct;

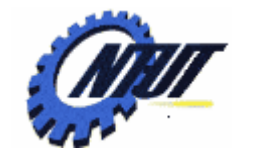

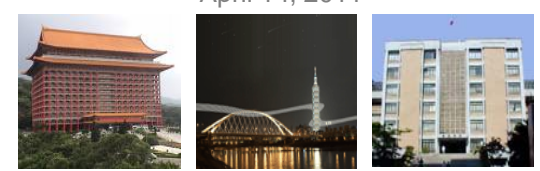

#### **7-Segment Control**

LIBRARY ieee; USE ieee.std\_logic\_1164.ALL;

**ENTITY SevenSegment Is** 

```
PORT (
 sw: IN STD_LOGIC_VECTOR(2 downto 0);
  pb: IN STD LOGIC;
```

hex0: OUT STD\_LOGIC\_VECTOR(0 to 7)); END Lab6:

**ARCHITECTURE a OF SevenSegment IS** BEGIN

WITH pb & sw SELECT

 $hex0 \leq =$ 

"00000011" WHEN "0000", "10011111" WHEN "0001", "00100101" WHEN "0010", "00001101" WHEN "0011", "10011001" WHEN "0100", "01001001" WHEN "0101", "01000001" WHEN "0110", "00011111" WHEN "0111", "11111111" WHEN others;

sw(2)

sw(1)

sw(0)

pb

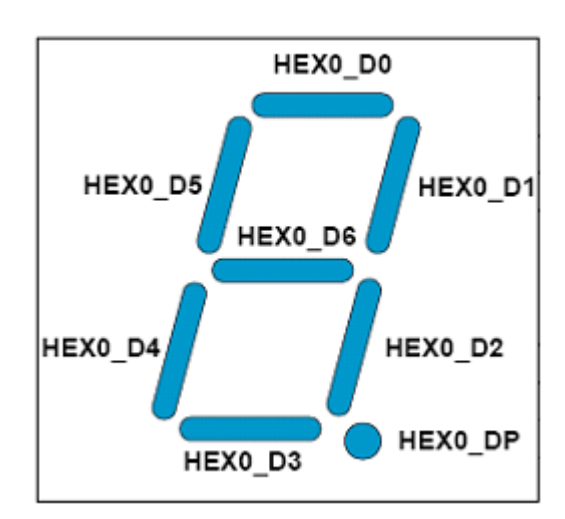

| Signal Name | FPGA Pin No. |
|-------------|--------------|
| HEX0_D[0]   | PIN_E11      |
| HEX0_D[1]   | PIN_F11      |
| HEX0_D[2]   | PIN_H12      |
| HEX0_D[3]   | PIN_H13      |
| HEX0_D[4]   | PIN_G12      |
| HEX0_D[5]   | PIN_F12      |
| HEX0_D[6]   | PIN_F13      |
| HEX0_DP     | PIN_D13      |

April 14, 2011

13

| 1 AM |
|------|
| NI   |
| 1550 |

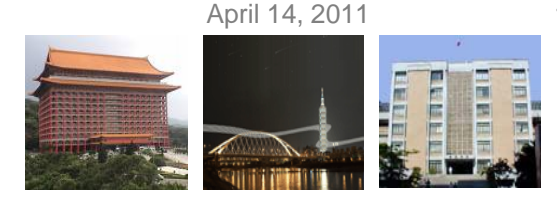

### **VHDL Design with Quartus II**

- Example: When the BUTTON0 is pressed,
  - LEDG0 shows the ANDed result of SW0 and SW1.
  - LEDG1 shows the ORed result of SW0 and SW1.

#### • Step 1: Start a new project

- Select File → New Project Wizard
  - Working directory: Class6
  - Project name: Class6
  - Top-level design entry: Class6
- Family & Device Settings
  - Device family: Cyclone III
  - Available device: EP3C16F484C6
- EDA Tool Settings
  - Leave it alone at the moment

|                           |                  |              |         | - Show in 'A'       | vailable de | vice list |
|---------------------------|------------------|--------------|---------|---------------------|-------------|-----------|
| Eamily: Cyclone III       |                  |              | -       | Pac <u>k</u> age:   | Any         | •         |
| Devices: All              |                  |              | ~       | Pin <u>c</u> ount:  | Any         | •         |
| Target device             |                  |              |         | Sp <u>e</u> ed grad | ie: Any     | -         |
| C Auto device select      | ed by the Fitter |              |         | ▼ S <u>h</u> ow a   | advanced o  | levices   |
| Specific device sel       | ected in 'Availa | ible devices | 'list   | 🔲 HardCo            | py compat   | ible only |
|                           |                  |              |         |                     |             |           |
| <u>v</u> ailable devices: |                  |              |         |                     |             |           |
| Name                      | Core v           | LEs          | User I/ | Memor               | Embed       | PLL       |
| EP3C16F256A7              | 1.2V             | 15408        | 169     | 516096              | 112         | 4         |
| EP3C16F256C6              | 1.2V             | 15408        | 169     | 516096              | 112         | 4         |
| EP3C16F256C7              | 1.2V             | 15408        | 169     | 516096              | 112         | 4         |
| EP3C16F256C8              | 1.2V             | 15408        | 169     | 516096              | 112         | 4         |
| EP3C16F256I7              | 1.2V             | 15408        | 169     | 516096              | 112         | 4         |
| EP3C16F484A7              | 1.2V             | 15408        | 347     | 516096              | 112         | 4         |
| EP3C16F484C6              | 1.2V             | 15408        | 347     | 516096              | 112         | 4         |
| FP3C16F484C7              | 1.2V             | 15408        | 347     | 516096              | 112         | 4         |
|                           |                  |              |         |                     |             | >         |
| ¢                         |                  |              |         |                     |             |           |
| <u>• · · · ·</u>          |                  |              |         |                     |             |           |
| Companion device          |                  |              |         |                     |             |           |

| S NISIT |
|---------|
|         |
| 1550    |

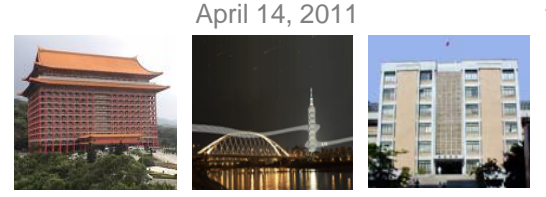

### VHDL Design with Quartus II (Cont.)

- Step 2: Design entry using the text editor
  - Select File  $\rightarrow$  New  $\rightarrow$  VHDL File (.vhd)
  - Save as "Class6.vhd" (check "Add file to current project")
  - Edit "Class6.vhd"

```
ENTITY Class6 IS
                                     PORT(
                                               A: IN BIT_VECTOR(1 downto 0);
                                               C: IN BIT:
                                               X: OUT BIT:
                                               Y: OUT BIT);
                           END Class6;
                           ARCHITECTURE and or OF Class6 IS
                           BFGIN
                                     X \le A(1) and A(0) and (not C);
                                     Y \leq (A(1) \text{ or } A(0)) \text{ and } (not C);
                           END and or;

    Select "Start Compilation" to compile the circuit
```

| S NEIT |
|--------|
|        |
| 4551   |

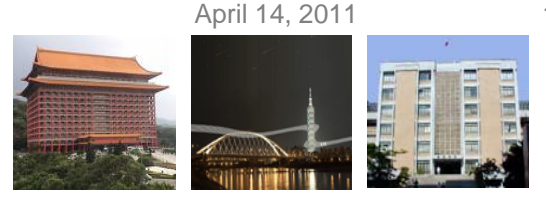

### VHDL Design with Quartus II (Cont.)

- Step 3: Simulation with Vector Waveform File (.vwf)
  - Select File → New → Vector Waveform File (.vwf)
  - Save as "Class6.vwf" (check "Add file to current project")
  - Select "Edit → Insert → Insert Node or Bus → Node Finder" to add input/output pins into the simulation.
  - Select "Edit → End Time" and select "Edit → Grid Size" to config the simulation period and count period. (e.g., 4us, grid size: 50ns)
    - A(0): count value, binary, count every 50ns, multiplied by 1.
    - A(1): count value, binary, count every 50ns, start time: 20ns, multiplied by 2.
    - C: forcing high or forcing low. 😃 🛧
  - Select "Start Simulation" to simulate the circuit.
  - Functional simulation
    - Select "Assignments → Settings → Simulator Settings" to set "Simulation mode" as Functional.
    - Select "Processing → Generate Functional Simulation Netlist"
    - Select "Start Simulation" to simulate the circuit.

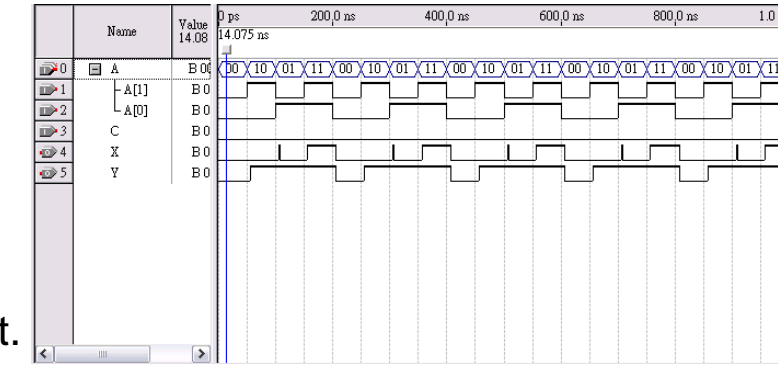

| - | <b>A</b> mor |
|---|--------------|
| - | NIUI         |
| • | 455 N        |

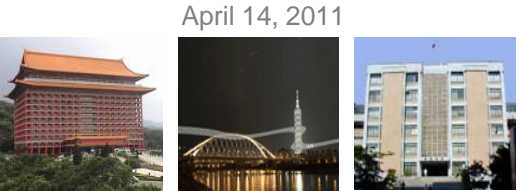

## VHDL Design with Quartus II (Cont.)

- Step 3: Simulation with Vector Waveform File (.vwf)
  - Select "Assignments  $\rightarrow$  Device" to configure the board settings.
    - Set Family as Cyclone III and Device as EP316F484C6
    - Select "Device and Pin Options"
      - · Select and set "Unsigned Pings" as "As input tri-stated" and
      - Select "Configuration" to set configuration scheme as "Active Serial" and configuration device as "EPCS4"
  - Select "Assignments  $\rightarrow$  Pins" to activate the "Pin Planner".
  - Select "Start Compilation" to compile the circuit with circuit assignment.
  - Select "Tools → Programmer" to download the .soft file to the FPGA board for testing.

| Node Name |      | Direction | Location |  |  |
|-----------|------|-----------|----------|--|--|
|           | A[1] | Input     | PIN_H5   |  |  |
|           | A[0] | Input     | PIN_J6   |  |  |
|           | с    | Input     | PIN_H2   |  |  |
| Ô         | Х    | Output    | PIN_J1   |  |  |
| Ô         | Y    | Output    | PIN_J2   |  |  |

| Ble Edit Process   | ing Iooh Mindow       |                             |          |          |            |       |        |         |          |       |             |
|--------------------|-----------------------|-----------------------------|----------|----------|------------|-------|--------|---------|----------|-------|-------------|
| 🔔 Hardware Set.    | p. US8 Blaster (US    | ie oj                       |          |          | Mode: JTAG |       | - 2    | Progres | -        | 100 % |             |
| Enable real-time   | ISP to allow backgrou | nd programming (for MAXX II | devices) |          |            |       |        |         |          |       |             |
| No Star            | File                  | Device                      | Checksum | Usercode | Program/   | Veily | Black- | Examine | Security | Erace | EP<br>CLAMP |
| Piller,            | Class5.sol            | EP3C16F484                  | 00005808 | FFFFFFFF | 8          |       | 0      |         | 0        |       | 0           |
| Auto Detect        | 1                     |                             |          |          |            |       |        |         |          |       |             |
| X flower           | 1                     |                             |          |          |            |       |        |         |          |       |             |
| 🍲 Add File         | 1                     |                             |          |          |            |       |        |         |          |       |             |
| Corperties.        | 1                     |                             |          |          |            |       |        |         |          |       |             |
| C Servel 10        | 1                     |                             |          |          |            |       |        |         |          |       |             |
| Add Device         | 1                     |                             |          |          |            |       |        |         |          |       |             |
| fr\n               | 1                     |                             |          |          |            |       |        |         |          |       |             |
| (D) en             | 1                     |                             |          |          |            |       |        |         |          |       |             |
| For Halp, poses Pl |                       |                             |          |          |            |       |        | 1       | 1        |       | 1000        |

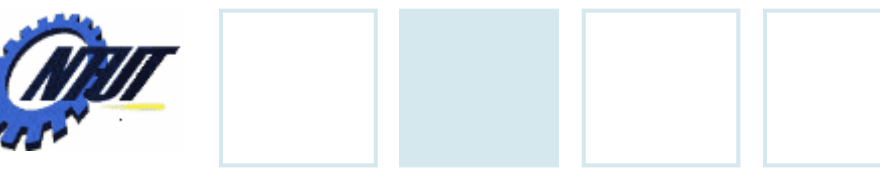

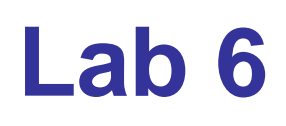

- Part 1 Simulation
  - Use VHDL to design a NAND gate with one output pin *f* and two input pins *a* and *b*. Then use Vector Waveform File (.vwf) to simulate the

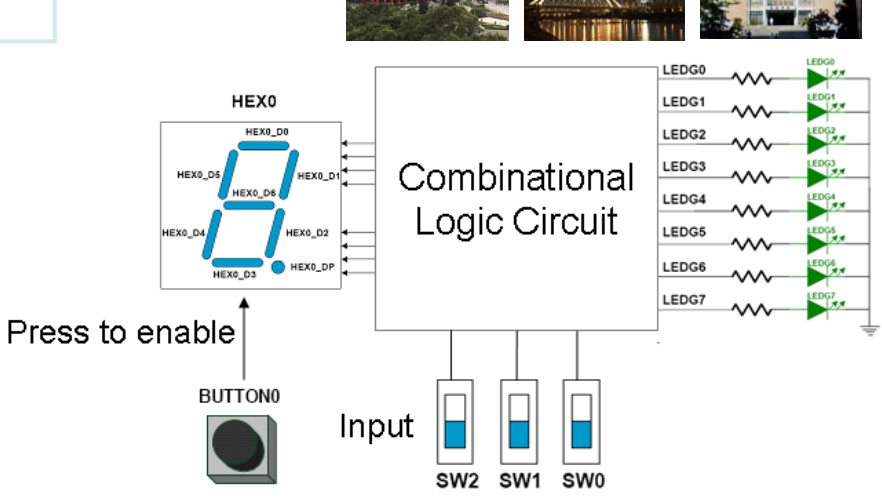

- A: count value, binary, simulation period=4us, advanced by 1 every 100ns
- B: count value, binary, simulation period=4us, advanced by 1 every 200ns
- Part 2: When the BUTTON0 is pressed,
  - LEDG0 shows the ANDed result of SW0 and SW1.
  - LEDG1 shows the ORed result of SW0 and SW1.
- Part 3 Transferring a Design to a Target FPGA
  - Use three slides (SW2-SW0) as the binary input value. Solve the following problems with VHDL.
    - The corresponding LED (LEDG0-7) is on when selected by the binary input. Other LEDs are off. E.g., 100 (SW2-SW0) lights LEDG4.
    - The first 7-segment LED (HEX0) shows the decimal value of the binary input when the first pushbutton (BUTTON0) is pressed. Otherwise, HEX0 is off. E.g., When BUTTON0 is pressed and the binary input is 101 (SW2-SW0), HEX0 shows 5.

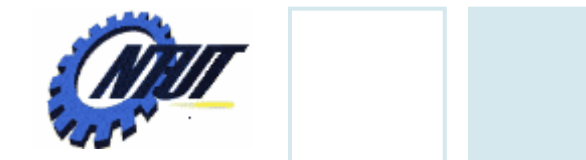

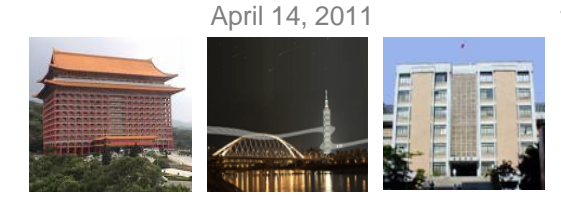

#### **Pushbutton and Slide Switches**

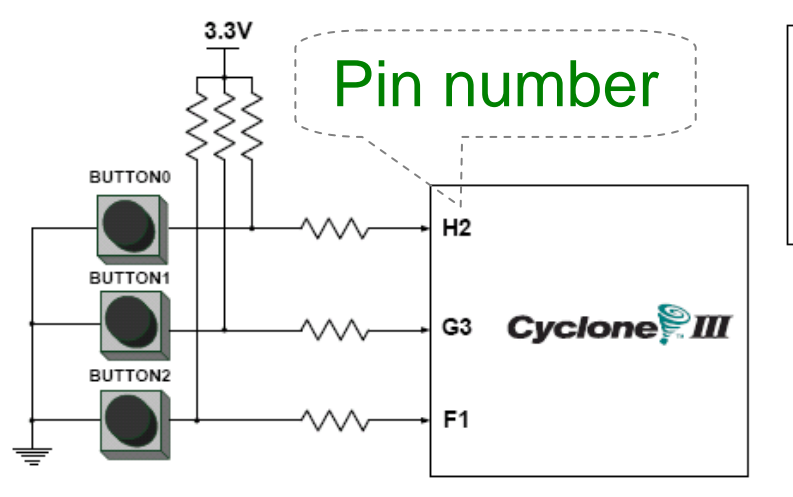

3 Pushbutton switches: Not pressed  $\rightarrow$  Logic High Pressed  $\rightarrow$  Logic Low

| Signal Name | FPGA Pin No. |
|-------------|--------------|
| BUTTON [0]  | PIN_H2       |
| BUTTON [1]  | PIN_ G3      |
| BUTTON [2]  | PIN_F1       |

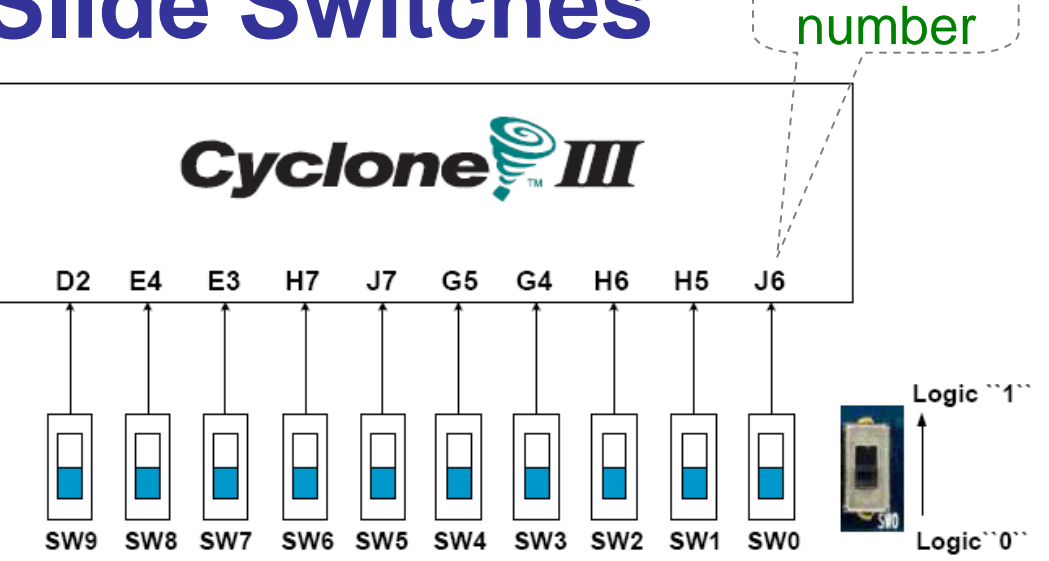

#### 10 Slide switches (Sliders): Up $\rightarrow$ Logic High Down $\rightarrow$ Logic

|       | -      |       |        |
|-------|--------|-------|--------|
| SW[0] | PIN_J6 | SW[5] | PIN_J7 |
| SW[1] | PIN_H5 | SW[6] | PIN_H7 |
| SW[2] | PIN_H6 | SW[7] | PIN_E3 |
| SW[3] | PIN_G4 | SW[8] | PIN_E4 |
| SW[4] | PIN_G5 | SW[9] | PIN_D2 |

Pin

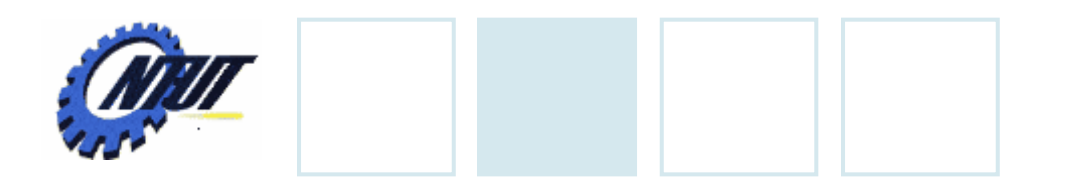

**LEDs** 

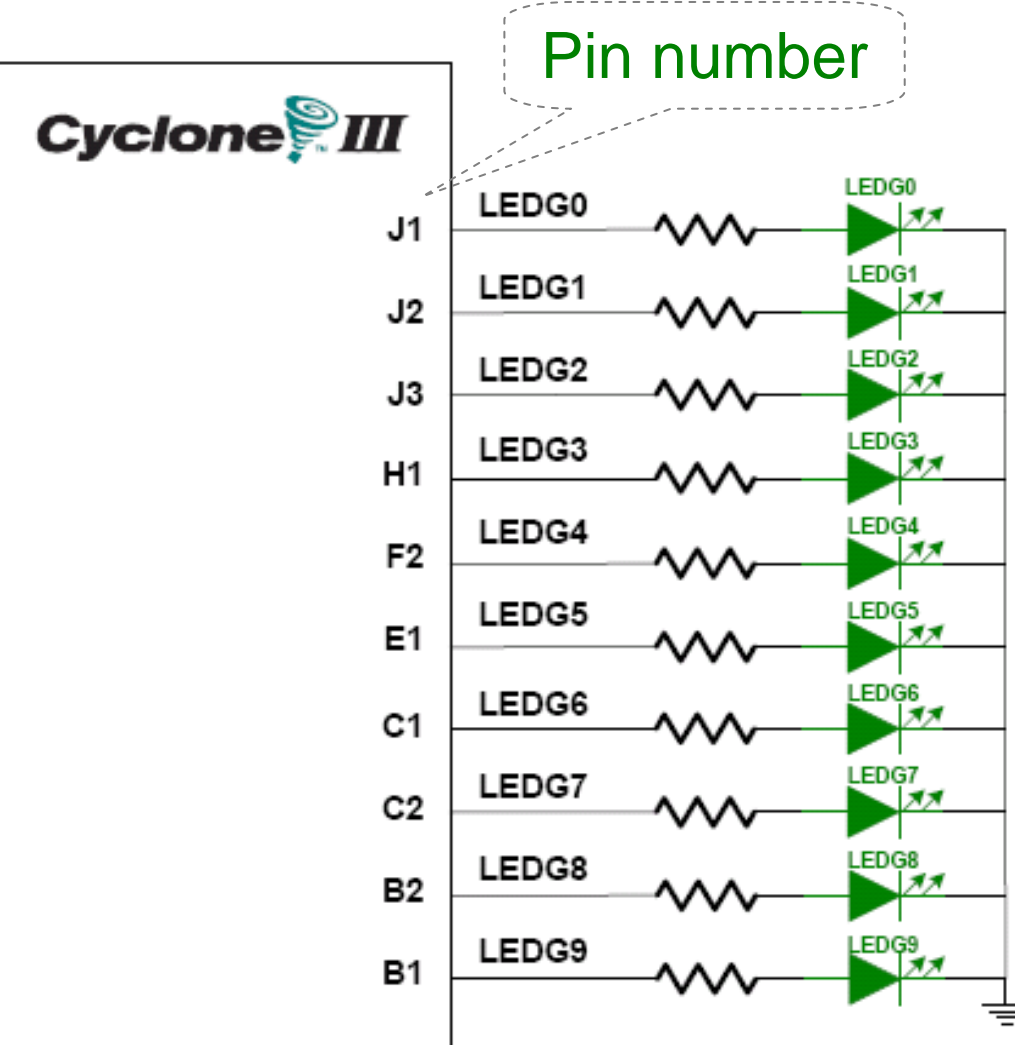

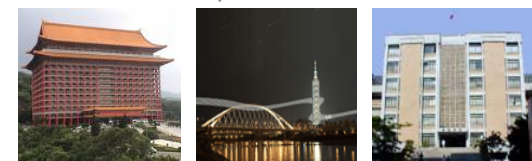

#### 10 LEDs Opuput high $\rightarrow$ LED on Output low $\rightarrow$ LED off

| Signal Name | FPGA Pin No. |
|-------------|--------------|
| LEDG[0]     | PIN_J1       |
| LEDG[1]     | PIN_J2       |
| LEDG[2]     | PIN_J3       |
| LEDG[3]     | PIN_H1       |
| LEDG[4]     | PIN_F2       |
| LEDG[5]     | PIN_E1       |
| LEDG[6]     | PIN_C1       |
| LEDG[7]     | PIN_C2       |
| LEDG[8]     | PIN_B2       |
| LEDG[9]     | PIN_B1       |

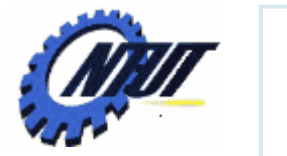

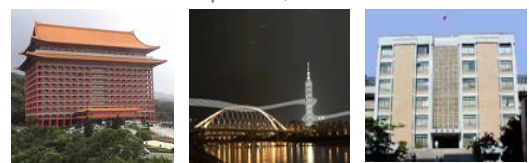

Pin number

# **7-Segment Displays**

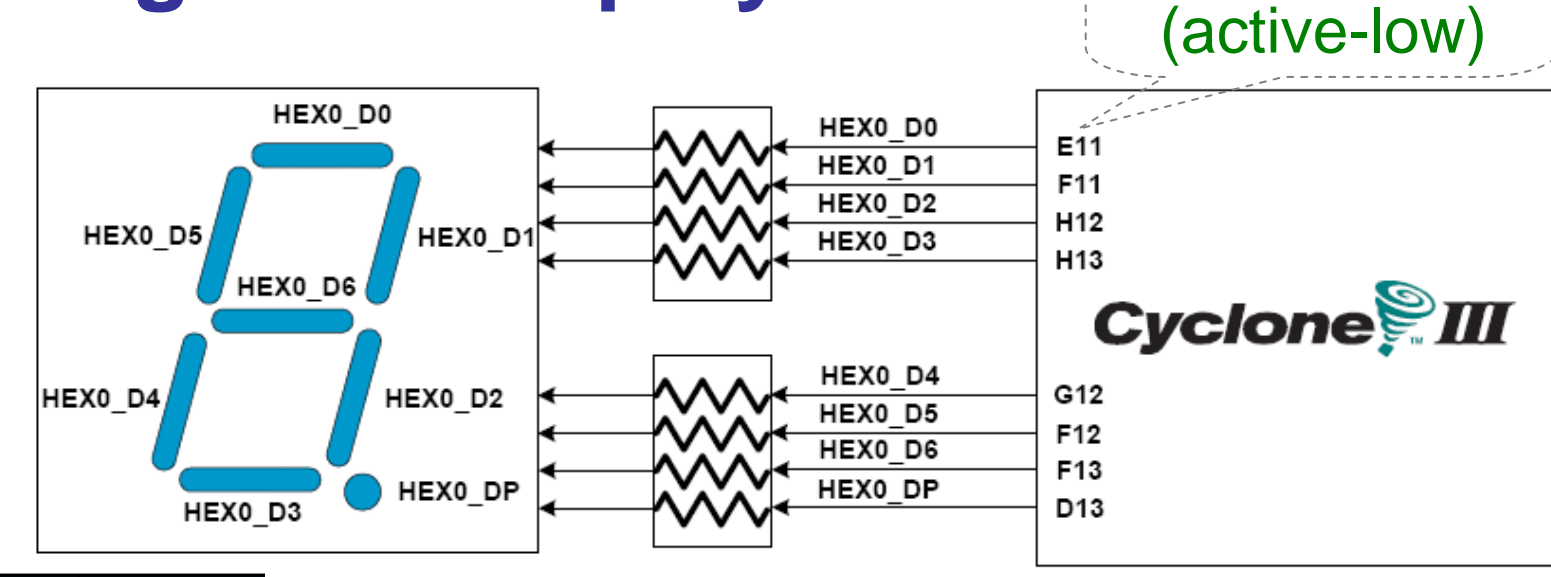

| Signal Name | FPGA Pin No. |           |         |           |                |           | 1       |
|-------------|--------------|-----------|---------|-----------|----------------|-----------|---------|
| HEX0_D[0]   | PIN_E11      | HEX1_D[0] | PIN_A13 | HEX2_D[0] | PIN_D15        | HEX3_D[0] | PIN_B18 |
| HEX0_D[1]   | PIN_F11      | HEX1_D[1] | PIN_B13 | HEX2_D[1] | PIN_A16        | HEX3_D[1] | PIN_F15 |
| HEX0_D[2]   | PIN_H12      | HEX1_D[2] | PIN_C13 | HEX2_D[2] | PIN_B16        | HEX3_D[2] | PIN_A19 |
| HEX0_D[3]   | PIN_H13      | HEX1_D[3] | PIN_A14 | HEX2_D[3] | PIN_E15        | HEX3_D[3] | PIN_B19 |
| HEX0_D[4]   | PIN_G12      | HEX1_D[4] | PIN_B14 | HEX2_D[4] | PIN_A17        | HEX3_D[4] | PIN_C19 |
| HEX0_D[5]   | PIN_F12      | HEX1_D[5] | PIN_E14 | HEX2_D[5] | PIN_B17        | HEX3_D[5] | PIN_D19 |
| HEX0_D[6]   | PIN_F13      | HEX1_D[6] | PIN_A15 | HEX2_D[6] | PIN_F14        | HEX3_D[6] | PIN_G15 |
| HEX0_DP     | PIN_D13      | HEX1_DP   | PIN_B15 | HEX2_DP   | PIN_A18 Rights | HEX3_DP   | PIN_G16 |